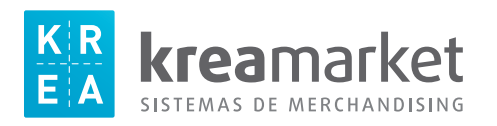

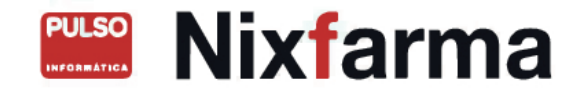

## Instrucciones impresión etiquetas KREAMARKET L2360 / L2960

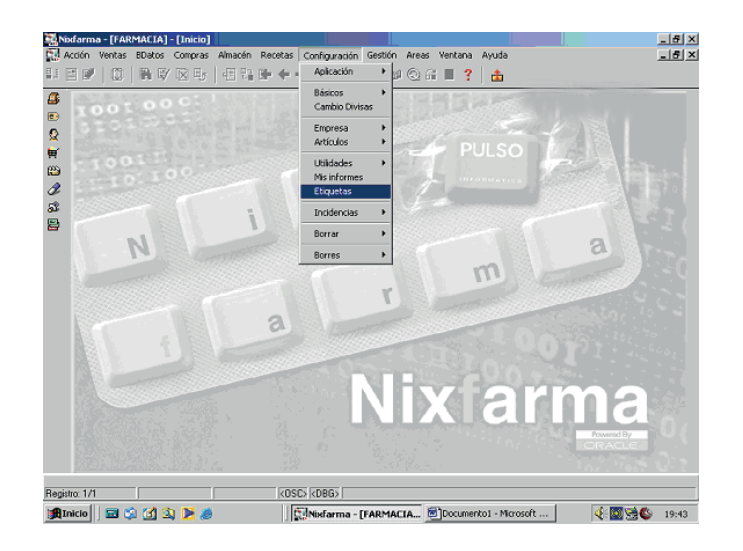

## 4.- En *Modelos de etiquetas*, seleccionar KREAMARKET L2360 60 X 23 mm.

5.- En **Nombre del diseño**\* escribir KREAMARKET L2960.

- 1. -Clic en Configuración.
- 2.-Clic en **Etiquetas**.
- 3.-Clic en **Configurar.**

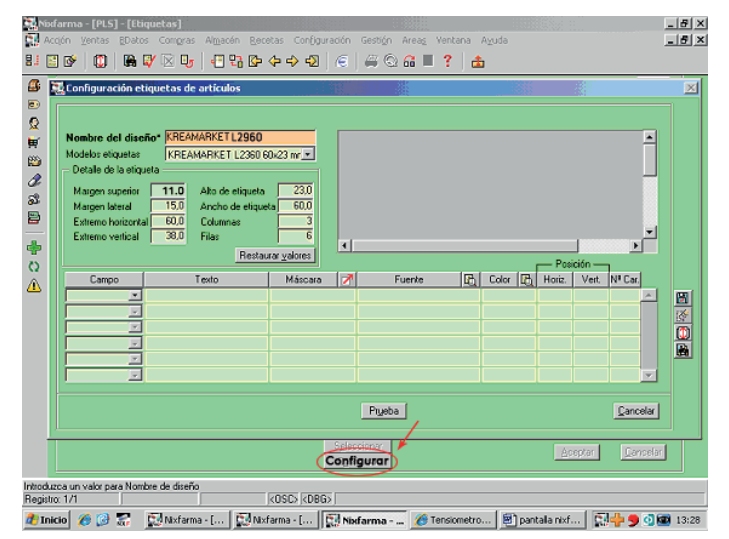

| <b>tombre del diseño*</b><br>Aodelos etiquetas              | KREAMA               | RKET L2960<br>ARKET L2360       | 60x23 mr 💌           | AS | RTICULO 999999 DE PRUEBA | С   | N.999999 |   |         |        |         | - |
|-------------------------------------------------------------|----------------------|---------------------------------|----------------------|----|--------------------------|-----|----------|---|---------|--------|---------|---|
| Detaile de la etiqueta<br>Margen superior<br>Margen lateral | 11,0<br>15,0<br>60,0 | Alto de etique<br>Ancho de etiq | ta 29,0<br>ueta 60,0 |    | <b>9.999</b>             | ,99 | €        |   |         |        |         |   |
| Extremo vertical                                            | 38,0<br>1tal         | Filas                           | aurar valores        | 1  |                          |     |          |   |         |        | •       | - |
|                                                             |                      |                                 |                      |    |                          |     |          |   | - Posic | ción — |         |   |
| Campo                                                       | 1                    | exto                            | Máscara              |    | Fuente                   | B   | Color    | B | Horiz.  | Vert   | Nº Car. |   |
| indian 💽 C.                                                 | N.                   |                                 |                      |    | Arial,6,normal           |     | ABCD     |   | 42      | 2      | 17      | - |
| escripción 💽                                                |                      |                                 |                      |    | Arial, 6, normal         |     | ABCD     |   | 2       | 8      | 55      |   |
|                                                             |                      |                                 | NNN.NNN,NN           | €  | Arial,20, negrita        |     | ABCD     |   | 16      | 12     | 14      |   |
| ibre • Pr                                                   | ecio por             |                                 |                      |    | Arial, 6, normal         |     | ABCD     |   | 18      | 22     | 10      |   |
| Inid med etia •                                             |                      |                                 |                      |    | Arial,6,normal           |     | ABCD     |   | 33      | 22     | 14      |   |
| Province and service and                                    |                      |                                 | NNN NNN NN           | €  | Arial.6.normal           |     | ABCD     |   | 44      | 22     | 13      | - |

| SIN P.U.M |
|-----------|
|-----------|

| Campo         | H oriz. | Vert. | Nº Car. |
|---------------|---------|-------|---------|
| Códian 🖃      | 42      | 2     | 17      |
| Descripción 💌 | 2       | 8     | 55      |
| PVP euros     | 16      | 14    | 14      |

6.- Modifique los parámetros de **Detalle de la etiqueta** y clique en las casillas **Campo** para ir cumplimentando los datos según figura adjunta. Si no quiere el incluir el P.U.M. (Precio por unidad de medida) sólo incluya los 3 primeros campos según figura adjunta.

7.- Hacer clic en el icono lateral "guardar consulta".

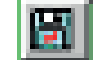

8.- Salir de la aplicación y empezar de nuevo únicamente con los dos primeros pasos: Configuración / Etiquetas y seguidamente ir haciendo un listado de productos con el lector de código de barras.

|   | Etiquetas         |                                                 | *                |
|---|-------------------|-------------------------------------------------|------------------|
|   | Artículos Cliente | es Pacientes Especiales                         |                  |
|   |                   |                                                 |                  |
|   | Código 🕻          | 1 Descripción                                   | Nº etiq. Prep.   |
|   | 352591            | GALENIC AGUA LIMPIADURA AS TRINGENTE 200 ML.    | 1 🗹 📥 🛛 👪        |
|   | 162974            | LACER CEMILLO MEDIUM                            |                  |
|   | 202309            | CUREGA BLANQUEADUR, 30 PAS TILLAS EFERVESCENTES |                  |
|   | 220541            | FARMATINT CRAMPU ANTICASPA 200 ML               |                  |
|   |                   |                                                 |                  |
|   |                   |                                                 |                  |
|   |                   |                                                 |                  |
|   |                   |                                                 |                  |
|   |                   |                                                 | E I              |
|   |                   |                                                 |                  |
|   |                   |                                                 | Г                |
|   |                   |                                                 | Г                |
|   |                   |                                                 |                  |
|   |                   |                                                 |                  |
|   | -                 |                                                 |                  |
| F |                   | (Selectionar)                                   |                  |
|   |                   | C. Jgesskind.                                   | Aceptar Cancelar |

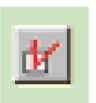

9.- Seleccionar **ok (v)** en todas las líneas que interesa imprimir. Si son todas, puede seleccionar directamente la casilla lateral.

10.- Clic en **Aceptar.** 

11.- Colocar las hojas pre-cortadas en la bandeja de la impresora y haga clic en el icono *Imprimir.* 

12.- Aparecerá una pantalla secundaria en la que debe seleccionar **Nombre de Diseño** KREAMARKET L2960 y aceptar siempre la posición Columna 1, Fila 1. Clic en **Imprimir.** 

13.- Finalizar la impresión, cortar la hoja transversalmente por la última línea de etiquetas impresas. Aprovechar el resto de hoja para imprimir nuevas etiquetas.

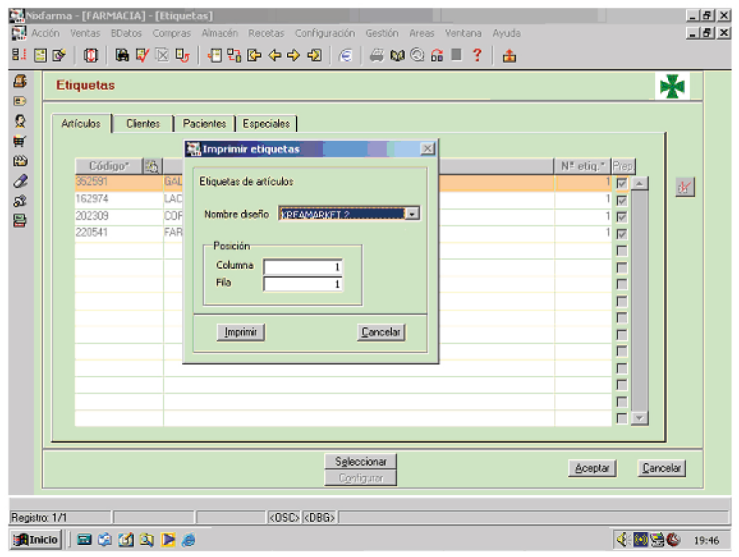

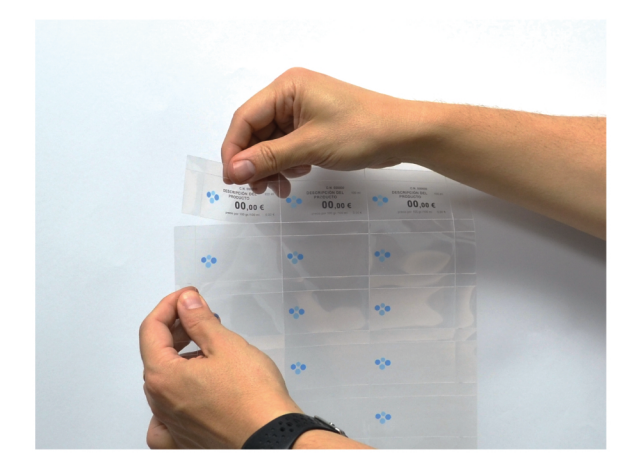

**NOTA:** Algunas impresoras pueden ocasionar un ligero error de ajuste en la impresión. Puede corregir este error de forma sencilla:

Empiece de nuevo con los 3 primero pasos y accionando el icono lateral inferior **b** seleccione el nombre de diseño **Kreamarket L2360** y corrija los parámetros **margen superior y margen lateral.** 

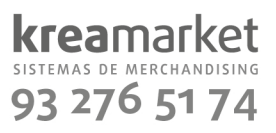